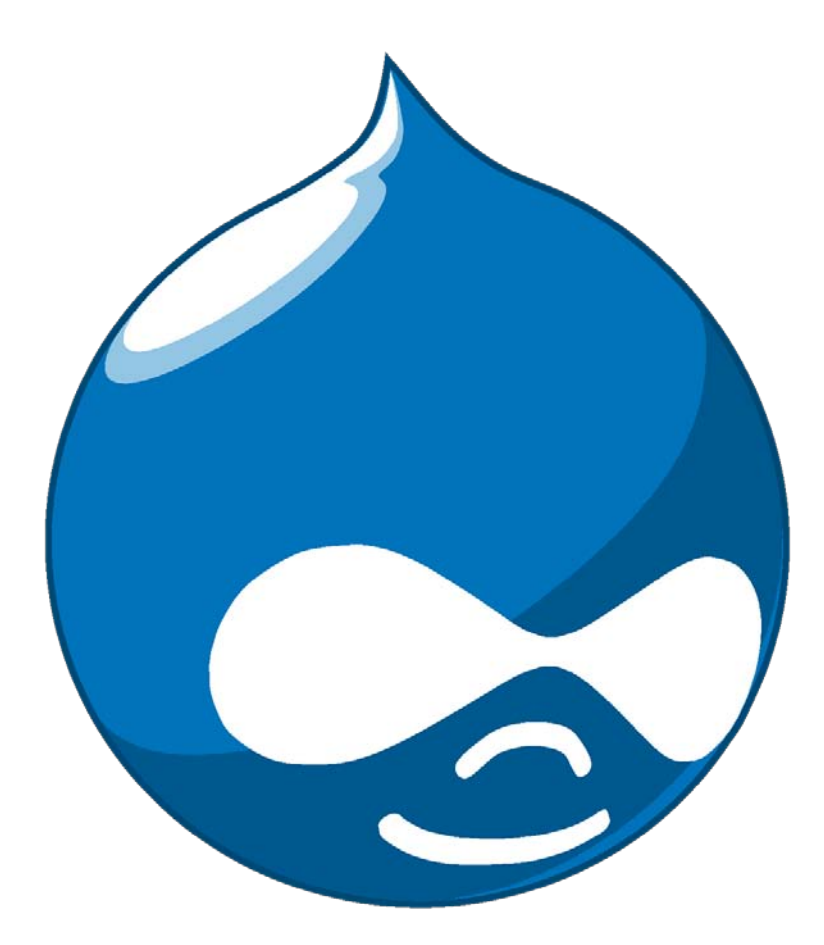

# E-kniha design stránek v Drupalu

Autor dokumentu Miroslav Špaňko

# Proč používat Drupal

Drupal patří mezi nejznámější univerzální redakční systémy. Mezi uživateli je oblíben zejména kvůli pokročilé zprávě uživatelů, dále umožňuje pružnou úpravu obsahu za pomocí nejznámějších modulů CCK a View . Systém je na tolik univerzální že lze provozovat podstatě na jakýkoliv typu webových stránek.

# O dokumentu

V dokumentu najdete základní informace k tvorbě vzhledu pro Drupal. Po přečtení by jste měly být schopní vytvořit vlastní vzhled.

# Z čeho se skládá šablona

Nezbytnou součástí šablony jsou tyto soubory:

page.tpl.php - kostra stránek node.tpl.php - ovlivňuj zobrazení článků. Většinou je ve všech šablonách stejné. comment.tpl.php – ovlivňuje zobrazení komentářů "*soubor není vyžadován"* \*.info – v tomto typu souboru jsou informace o šabloně screenshot.png - náhled šablony. Velikost obrázku 150x90.

Další součásti, které lze nadefinovat volitelně, najdete na adrese www.drupal.org/node/190815

# Co se nachází v souborech \*.info

### Název šablony, popis a verzi redakčního systému

; \$Id: garland.info,v 1.5 2007/07/01 23:27:32 goba Exp \$ name = Garland description = Tableless, recolorable, multi-column, fluid width theme (default). version = VERSION core = 6.x

### Určuje zda vzhled obsahuje soubor phptemplate.php nebo jiný engine

engine = phptemplate

### Rozlišuje CSS styly

stylesheets[all][] = style.css
stylesheets[print][] = print.css

### Zobrazuje verzi, projekt a unixový formát datumu

; Information added by drupal.org packaging script on 2009-12-16 version = "6.15" project = "drupal" datestamp = "1260996916"

Další informace najdete na http://drupal.org/node/171205

# Co se nachází v souborech součástí vzhledů \*.php

Název souboru a datum vytvoření.

<?php // \$Id: page.tpl.php,v 1.18.2.1 2009/04/30 00:13:31 goba Exp \$ ?>

# Co se nachází v souborech page.php

**Způsob jak má prohlížeč nahlížet na webovou stránku** <!DOCTYPE html PUBLIC "-//W3C//DTD XHTML 1.0 Strict//EN" "http://www.w3.org/TR/xhtml1/DTD/xhtml1-strict.dtd"> <html xmlns="http://www.w3.org/1999/xhtml" xml:lang="<?php print \$language->language ?>" lang="<?php print \$language->language ?>" dir="<?php print \$language->dir ?>">

# Kód HTML vytvářený Drupalem

<?php print \$head ?>

### Zobrazuje text který je zobrazen na titulku strýnky

<title><?php print \$head\_title ?></title>

### Zobrazují css styly a javascripty

<?php print \$styles ?> <?php print \$scripts ?>

### Text zobrazující cíl webu

Příkaz \$mission
Vzor např. <?php if (\$mission): print '<div id="mission">'. \$mission .'</div>'; endif; ?>

## Zobrazuje název článku, případné název kategorie ve výpisu článků

Příkaz <?php print \$title ?>
Vzor např. <h1 class="title"><?php print \$title ?></h1>

### Zobrazení chybových z práv Drupalu

<?php if (\$show\_messages && \$messages): print \$messages; endif; ?>

### Zobrazení záložek (používají se v administraci)

Příkaz \$tabs Vzor např. <?php print \$tabs ?>

**Zobrazení obsahu Drupalu** <?php print \$content ?>

**Zobrazení hlavičky** <?php print \$header; ?>

### Zobrazení levého nebo pravého sloupce

*Příkazy* \$left nebo \$right <?php if (\$left): ?><div class="layout\_left"><?php print \$left ?></div><?php endif; ?>

nebo

<?php if (\$right): ?><div class="layout\_right"><?php print \$right ?></div><?php endif; ?>

## Zobrazení patičky

<?php print \$footer\_message . \$footer ?>

### Na konci layoutu musí být vždy příkaz

<?php print \$closure ?> </body> </html>

### Definovaní možnosti změny loga stránek s administrace

Příkaz: \$logo

Vzor např.

<?php if (\$logo) { ?><a href="<?php print \$front\_page ?>" title="<?php print t('Home') ?>"><img src="<?php print \$logo ?>" alt="<?php print t('Home') ?>"/></a><?php } ?>

### Název stránky

Příkaz: \$site\_name

Vzory např.

Název stránky klikací

<?php if (\$site\_name) { ?><h1 class='site-name'><a href="<?php print \$front\_page ?>" title="<?php print t('Home') ?>"><?php print \$site\_name ?></a></h1><?php } ?>

#### Název stránky standart

<?php if (\$site\_name) { ?><h1 class='site-name'><?php print \$site\_name ?></h1><?php } ?>

## Popis stránky

Příkaz: \$site\_slogan
Vzory např.
<?php if (\$site\_slogan) { ?><div class='site-slogan'><?php print \$site\_slogan ?></div><?php }
?>

## Další prvky šablony

### Vyhledávání

Příkaz: \$search\_box

Vzor např. <?php if (\$search\_box): ?><div class="název třídy"><?php print \$search\_box ?></div><?php endif; ?>

### Drobečková navigace

<?php print \$breadcrumb; ?>

## RSS zdroj

<?php print \$feed\_icons; ?>

## Co se nachází v souborech node.php

### Zobrazení avataru uživatele u článku

<?php print \$picture ?>

### Nadpis článku

Příkaz: <?php print \$title ?> Vzor např. <h2><a href="<?php print \$node\_url ?>" title="<?php print \$title ?>"><?php print \$title ?></a></h2>

### Autor článku

Příkaz: <?php print \$submitted; ?> Vzor např. <span class="submitted"><?php print \$submitted; ?></span>

### Zobrazení obsahu článku

<?php print \$content ?>

### Pole obsahující do jaké kategorie článek patří a zobrazení odkazu kategorie kam článek patří.

```
Dva příkazy: <?php if ($taxonomy): ?>, <?php print $terms ?>
Vzor např.
<div class="meta">
<?php if ($taxonomy): ?>
<div class="terms">
<?php print $terms ?>
</div>
<?php endif;?>
```

#### Zobrazení odkazu pro čtení článků, přidání komentáře, úvodníku atd..

Příkaz: <?php if (\$links): ?> Vzor např. <?php if (\$links): ?> <div class="links"><?php print \$links; ?></div> <?php endif; ?>

### Co se nachází v souborech comment.php

#### Autor komentáře

Příkaz: <?php print \$submitted; ?> Vzor např. <span class="submitted"><?php print \$submitted; ?></span>

#### Označení nového komentáře

<?php if (\$comment->new) : ?> <span class="new"><?php print drupal\_ucfirst(\$new) ?></span> <?php endif; ?>

#### Zobrazení avataru uživatele u komentáře

<?php print \$picture ?>

#### Nadpis komentáře

Příkaz: <?php print \$title ?> Vzor např. <h3><?php print \$title ?></h3>

## Zobrazení obsahu komentáře

<?php print \$content ?>

#### **Podpis autora**

<?php if (\$signature): ?>

## Zobrazení odkazu pro čtení článků, přidání komentáře, úvodníku atd..

Příkaz: <?php if (\$links): ?> Vzor např. <?php if (\$links): ?> <div class="links"><?php print \$links; ?></div> <?php endif; ?>

# Co jak udělat

### Kam správně ukládat moduly, vlastní vzhledy aj. Individuální složky různých modulů.

Ve složce *sites/all*. Vytvořte složky modules (pro moduly), themes (pro šablony). Do nich budete ukládat vlastní moduly a šablony vzhledů.

### Vice pozic na stránkách

Nestačí Vám standardní pozice v Drupalu, které jsou vyhrazeny pro různé účely. Do souboru \*.info napište stávající a nové pozice. V pořadí v kterém se budou zobrazovat na webu. Nová pozice v našem případě je Obsah nahoře.

Vzor. regions[header] = Hlavička regions[content\_nahore] = Obsah nahoře regions[left] = Levý panel regions[content] = Obsah regions[right] = Pravý panel regions[footer] = Patička

Příkaz do šablony: <?php print \$content\_nahore; ?>

### Nezobrazují "nenačítají" se obrázky v článcích

Váš webhosting nepodporuje některou funkci v .htaccess. Ve složce *sites/default/files/* najdete soubor .htaccess. Otevřete ho např. poznámkovém bloku a na začátek každého řádku vložte # .

Vzor: #SetHandler Drupal\_Security\_Do\_Not\_Remove\_See\_SA\_2006\_006 #Options None #Options +FollowSymLinks

V žádném případě soubor .htaccess nemažte. Drupal by ho vytvořil znovu.

### Jak vypnout převod znaků s diakritikou na HTML entity v TinyMCE

1. Najděte soubor *tiny\_mce.src.js* 

2. Otevřete ho v poznámkovém bloku a pomocí funkce vyhledávání v textu najděte *entity\_encoding:"named"* 

3. Změňte nastavení na entity\_encoding: "raw" a smažte řádek entities

4. Obsah souboru *tiny\_mce.src.js z* komprimujte za pomocí služby http://javascriptcompressor.com/ . Soubor uložte jako nový soubor pod názvem *tiny\_mce..js* .

### Jaký modul na sitemap.xml

Použijte modul XML sitemap http://drupal.org/project/xmlsitemap

### Jaky modul pro zobrazení metat tag

Pokud vám chybí některé meta tagy. Stáhněte si modul Nodewords http://drupal.org/project/nodewords

#### Jak vytvořit kategorie v menu

Drupal v základní instalaci umožňuje sice vytváření kategorií *správce obsahu/kategorie/*, ale neumožňuje automatické vložení do vámi zvolené pozice. Po případně nelze řadit články do vytvořených kategorií.

Pro automatické vytváření menu a řazení článků do kategorií si stáhněte modul Taxonomy Menu http://drupal.org/project/taxonomy\_menu . Zapněte ho a *Prvky webu/ bloky* zvolte kde chcete dané menu zobrazit.

Pokud chcete jenom aby jste mohly řadit články do kategorií a menu jsi vytvoříte manuálně pomocí *Prvky webu/ menu* a odkazů. Stáhněte si modul Jquery Menu http://drupal.org/project/jquerymenu

### Jaky modul si stáhnou pro integrace editoru TinyMCE s funkcí vkládaní obrázků

Bude k tomu potřebovat tyto moduly

- Wysiwyg http://drupal.org/project/wysiwyg
- IMCE Wysiwyg bridge http://drupal.org/project/imce\_wysiwyg
- IMCE http://drupal.org/project/imce
- TinyMCE http://tinymce.moxiecode.com/

V nastavení Wysiwyg si zvolte pro jaké vstupní formáty chcete TinyMCE editor používat. V samotném editoru si nezapomeňte povolit tlačítka které chcete používat včetně IMCE a image. V nastavení editoru TinyMCE doporučují nastavit *CSS/Editor CSS* na *Use theme CSS*, bude načítat CSS styl z vaší šablony vzhledu. Nezapomeňte nastavit profil u modulu IMCE, *nastavení webu - IMCE*.

# Mám nahraný TinyMCE a IMCE. Jak mám udělat aby se obrázek zobrazil po kliknouti na náhled ve skutečné velikosti v lightboxu

Stáhněte si modul lightbox - http://drupal.org/project/lightbox2 .

Aktivujte modul a přejděte do nastavení lightbox2. V záložce Automatic image handling najděte nastavení Automatic handler for custom class images, v něm zvolte Lightbox.

Vložte obrázek do textu za pomocí IMCE a před nahráním obrázků na server nezapomeňte zaškrtnou volbu, vytvořit náhle o Vámi vybrané velikosti. Do textu vložte (miniaturu) náhledu obrázku. Klikněte na obrázek a zvolte v TinyMCE tlačítko odkazu. V záložce *general* opět přes IMCE načtěte plnou velikost obrázků. V záložce *advenced*, zvolte *Relationship page to target* a vyberte Lightbox.

Potřeboval bych poradit jak vstupní formáty nastavit aby se uživatelům pří psaní komentářů automaticky z obrazil vstupní formát WYSIWYG editor. Ale aby když začnu psát články, se mi zobrazil vstupní formát Filtered HTML (podle potřeby zapínám ručně Full HTML).

Jde mi o to aby se mi na různé prvky zobrazoval vstupní formát jinak automaticky.

Použijte modul Better Formats http://drupal.org/project/better\_formats

#### Jak aktualizovat redakční systém Drupal

1. Stáhněte si novou verzi Drupalu. Rozbalte jí do počítače a smažte složku sites

2. Starou verzi Drupalu kterou máte na serveru kompletně zálohujte včetně databáze, souboru a složek.

3. Přihlaste se do administrace a nastavte stránky na offline.

Najděte v Nastavení webu - Údržba webu.

4. Po vypínejte moduly které nejsou standardní součástí Drupalu

5. V žádném případě se neodhlašujte, nešel by Vám jinak aktualizovat Drupal

6. Přihlaste se přes FTP klient na server. Vyhněte se složce sites a files "nemažte ji", a všechno ostatní smažte.

7. Nakopírujte nové soubory a složky na server. V žádném případě nekopírujte složku sites.

8. Zadejte adresu aktualizace *http://www.nazevstranky/update.php*. Proveďte aktualizaci.

9. Zkontrolujte funkčnost systému Drupal, zapněte moduly a nastavte stránky do režimu online.

#### Jak oddělit administraci Drupalu od webových stránek

Drupal standardně nemá oddělenou administraci od webových stránek. Pouze umožňuje mít různý vzhled na webové stránky a administraci. Pokud chcete mít oddělenou administraci stáhněte si šablonu RootCandy http://drupal.org/project/rootcandy , taje určená výhradně pro vzhled administrace. V administraci *Nastavení webu - Téma vzhledu administrace* 

### Mám stránky v režimu offline. Jak se mám přihlásit.

Do adresního řádku prohlížeče napište http://www.nazevstranky.com/?q=user

### Vytvořil jsem si vlastní vzhled. Nevím proč když otevřu článek tak mi zmizí název článku.

S tím to problémem jsem se také setkal. V node.tpl.php si najděte řádek s obsahem

<?php if (\$page == 0): ?>

```
<h2><a href="<?php print $node_url ?>" title="<?php print $title ?>"><?php print $title ?>"><?php print $title ?>"><?php endif; ?>
```

Smažte příkaz <?php if (\$page == 0): ?> a <?php endif; ?>.

Výsledek bude vypadat takto:

```
<h2><a href="<?php print $node_url ?>" title="<?php print $title ?>"><?php print $title ?>"><?php print $title ?></a>
```

#### Náhled souboru do zdrojů

#### Kostra page.tpl.php

```
<?php
// $Id: page.tpl.php,v 1.18.2.1 2009/04/30 00:13:31 goba Exp $
?><!DOCTYPE html</pre>
PUBLIC "-//W3C//DTD XHTML 1.0 Strict//EN"
  "http://www.w3.org/TR/xhtml1/DTD/xhtml1-strict.dtd">
<html xmlns="http://www.w3.org/1999/xhtml" xml:lang="<?php print $language-</pre>
>language ?>" lang="<?php print $language->language ?>" dir="<?php print
$language->dir ?>">
  <head>
    <?php print $head ?>
    <title><?php print $head_title ?></title>
    <?php print $styles ?>
    <?php print $scripts ?>
  </head>
  <body>
<!--Začátek Layoutu -->
<div class="layout">
<!--Zde přijde obsah Layoutu, viz dále -->
</div>
<!-- / Konec layoutu -->
<?php print $closure ?>
</body>
</html>
```

#### node.tpl.php

```
<?php
// $Id: node.tpl.php,v 1.5 2007/10/11 09:51:29 goba Exp $
?>
<div id="node-<?php print $node->nid; ?>" class="node<?php if ($sticky) { print</pre>
' sticky'; } ?><?php if (!$status) { print ' node-unpublished'; } ?>">
<?php print $picture ?>
<?php if ($page == 0): ?>
  <h2><a href="<?php print $node_url ?>" title="<?php print $title ?>"><?php
print $title ?></a></h2>
<?php endif; ?>
  <?php if ($submitted): ?>
    <span class="submitted"><?php print $submitted; ?></span>
  <?php endif; ?>
  <div class="content clear-block">
    <?php print $content ?>
  </div>
  <div class="clear-block">
    <div class="meta">
    <?php if ($taxonomy): ?>
      <div class="terms"><?php print $terms ?></div>
    <?php endif;?>
```

```
</div>

</div>

<div class="links"><?php print $links; ?></div>

</div>
</div>
</div>
</div>
</div>
</div>
</div>
</div>
</div>
</div>
</div>
</div>
</div>
</div>
</div>
</div>
</div>
</div>
</div>
</div>
</div>
</div>
</div>
</div>
</div>
</div>
</div>
</div>
</div>
</div>
</div>
</div>
</div>
```

## comment.tpl.php

```
<?php
// $Id: comment.tpl.php,v 1.7 2008/01/04 19:24:23 goba Exp $
2>
  <div class="comment<?php print ' '. $status; ?>">
    <?php if ($picture) {</pre>
    print $picture;
  } ?>
<h3 class="title"><?php print $title; ?></h3><?php if ($new != '') { ?><span
class="new"><?php print $new; ?></span><?php } ?>
    <div class="submitted"><?php print $submitted; ?></div>
    <div class="content">
     <?php print $content; ?>
     <?php if ($signature): ?>
      <div class="clear-block">
       <div>-</div>
       <?php print $signature ?>
      </div>
     <?php endif; ?>
    </div>
    <div class="links">>> <?php print $links; ?></div>
  </div>
```

## Jiné otázky k Drupalu

### Složitá aktualizace a zpětná ne-kontabilita mezi vydáními verzemi oprav

Podle mého názoru Drupal nemá složitou aktualizaci, u jakéhokoliv redakčního systému muže dojí během aktualizaci k chybě. Pokud budete aktualizovat verzi 5.10 na 5.13 tak by se neměly vyskytnou žádné problémy s ne-kontabilitou, jedna se pouze opravu chyb. V případě že bude aktualizovat z verze 5 na verzi 7, tak tam mohou vzniknou problémy. Berte v potaz že nikdy nebude nová verze řady 7.xx a stará verze řady 6.xx vzájemně kontabilní. Problémy s aktualizací mají všech redakčních systému, nikoliv jednotlivec.

### Použil by jste Drupal na Foto galerií

Netvrdím že by to nešlo udělat, ale přece jenom lepší je redakční systém Coppermine Photo Gallery

http://coppermine-gallery.net/. Ono samotna kombinace Drupalu na články a Coppermine Photo Gallery na fotogalerii není vůbec špatná.

# Závěrem k tvorbě vzhledů

Doporučuji prostudovat stránky http://drupal.org/node/190815 a http://drupal.org/node/171205 . Pokud náhodou něco nevíte, pokuste se podívat do jiné hotové šablony, v které by mohlo být řešení na Váš problém. Účelem dokumentu bylo uživatele seznámit s tvorbou vzhledů pro drupal a zodpovězení často kladných otázek.

Rovněž bych vám chtěl doporučit knížku od Jana Polzera, Drupal podrobný průvodce tvorbou a správou webů.